## Searching Pubmed Database استخدام قاعدة المعلومات

برنامج مهارات البحث العلمي مركز البحوث بأقسام العلوم والدراسات الطبية للطالبات الأحد 1433/11/14هـ الموافق30 /9/ 2012 م

د. سيناء عبد المحسن العقيل قسم الصيدلة الإكلينيكية salageel@ksu.edu.sa

| <ul> <li>pubmed.com/</li> <li>Home - PubMed - NCBI</li> <li>www.ncbi.nlm.nih.gov/pubmed/</li> </ul> |                                                                                                    | < >                                                                                                    |
|----------------------------------------------------------------------------------------------------|----------------------------------------------------------------------------------------------------|----------------------------------------------------------------------------------------------------|
| www.ncbi.nlm. <b>nih.gov</b> /pubmed/                                                               |                                                                                                    | \[\] \? \? \? \? \? \? \? \? \? \? \? \? \?                                                                  |
| S NCBI Resources 🕑 How To 🛇                                                                         |                                                                                                    | Sign in to NCBI                                                                                              |
| Publicational Library of Medicine<br>National Institutes of Health Advanced                         |                                                                                                    | Search                                                                                                    |
|                                                                                                    | PubMed<br>PubMed comprises more than 22 million citations for biome<br>online books. Citations may include links to full-text conten | edical literature from MEDLINE, life science journals, and<br>t from PubMed Central and publisher web sites. |
| Using BackWood                                                                                      | Durb Mind Taraka                                                                                                    |                                                                                                    |
| Using PubMed                                                                                        | PubMed Tools                                                                                                    |                                                                                                    |
| Full Text Articles                                                                                  | Single Citation Matcher                                                                                                    | Journals in NCBI Databases                                                                                   |
| PubMed FAQs                                                                                         | Batch Citation Matcher                                                                                                    | <u>Clinical Trials</u>                                                                                       |
| PubMed Tutorials                                                                                    | Clinical Queries                                                                                                    | E-Utilities                                                                                                  |
| New and Noteworthy                                                                                  | Topic-Specific Queries                                                                                                    | LinkOut                                                                                                    |

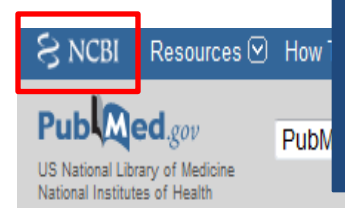

The National Center for Biotechnology Information (NCBI) established on November 4, 1988, as a division of the National Library of Medicine (NLM) at the National Institutes of Health (NIH), US.

Sign in to NCBI

Help

Search

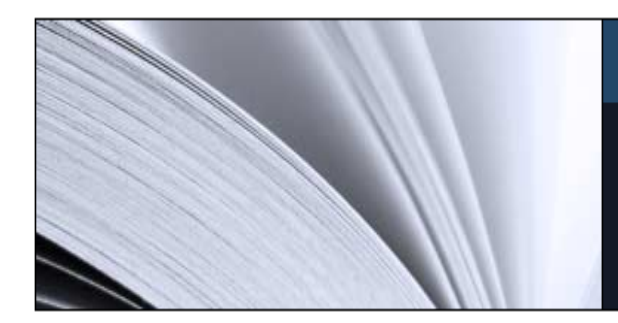

#### PubMed

PubMed comprises more than 22 million citations for biomedical literature from MEDLINE, life science journals, and online books. Citations may include links to full-text content from PubMed Central and publisher web sites.

| Using PubMed                |
|-----------------------------|
| PubMed Quick Start Guide    |
| Full Text Articles          |
| PubMed FAQs                 |
| PubMed Tutorials            |
| <u>New and Noteworthy</u> 🔊 |

| PubMed Tools            |
|-------------------------|
| PubMed Mobile           |
| Single Citation Matcher |
| Batch Citation Matcher  |
| Clinical Queries        |

Topic-Specific Queries

#### More Resources

MeSH Database

Journals in NCBI Databases

<u>Clinical Trials</u>

<u>E-Utilities</u>

LinkOut

### Other NCBI databases

| S NCBI Resources 🕑                                                             | How To 🕑                                                                          |                                                                                                    | Sign in to NCBI                                                                                          |
|--------------------------------------------------------------------------------|-----------------------------------------------------------------------------------|----------------------------------------------------------------------------------------------------|----------------------------------------------------------------------------------------------------|
| Public gov<br>US National Library of Medicine<br>National Institutes of Health | PubMed                                                                            | d                                                                                                    | Search<br>Help                                                                                           |
|                                                                                | Protein<br>Nucleotide<br>GSS<br>EST                                               | PubMed                                                                                                    |                                                                                                    |
|                                                                                | Structure<br>Genome<br>Assembly<br>BioProject<br>BioSample<br>BioSystems<br>Books | PubMed comprises more than 22 million citations for biomed<br>online books. Citations may include links to full-text content f | ical literature from MEDLINE, life science journals, and<br>from PubMed Central and publisher web sites. |
| Using PubMed                                                                   | Conserved Domains<br>Clone                                                        | PubMed Tools                                                                                                    | More Resources                                                                                           |
| PubMed Quick Start Guide                                                       | dbGaP<br>dbVar                                                                    | PubMed Mobile                                                                                                    | MeSH Database                                                                                            |
| Full Text Articles                                                             | Epigenomics<br>Gene                                                               | Single Citation Matcher                                                                                                    | Journals in NCBI Databases                                                                               |
| PubMed FAQs                                                                    | GEO DataSets -                                                                    | Batch Citation Matcher                                                                                                    | Clinical Trials                                                                                          |
| PubMed Tutorials                                                               |                                                                                   | Clinical Queries                                                                                                    | <u>E-Utilities</u>                                                                                       |
| New and Noteworthy 🔊                                                           |                                                                                   | Topic-Specific Queries                                                                                                    | LinkOut                                                                                                  |

### **PubMed Overview**

- NLM has been indexing the biomedical literature since 1879, to help provide health professionals access to information necessary for research, health care, and education.
- What was once a printed index to articles, the *Index Medicus*, became a database now known as MEDLINE. MEDLINE contains journal citations and abstracts for biomedical literature from around the world.
- Since 1996, free access to MEDLINE has been available to the public online via PubMed.

### PubMed Overview (cont.)

- PubMed is a database of bibliographic information drawn primarily from the life sciences literature.
- PubMed contains links to full-text articles at participating publishers' Web sites as well as links to other third party sites such as libraries and sequencing centers.
- PubMed provides access and links to the integrated molecular biology and chemistry databases maintained by NCBI.

### What's in PubMed?

- Over 22 million records representing articles in the biomedical literature and a small selection of items from the NCBI Books database.
- Most PubMed records are MEDLINE citations.
- Other records include those in different stages of processing (including records provided directly from the journal publisher) but destined to be MEDLINE citations.
- A relatively small number of records that are included in PubMed but not selected for MEDLINE.

### Navigating PubMed

| S NCBI Resources 🛛 How To 🖓                                                      |                                                                                                    | Sign in to NCBI            |
|----------------------------------------------------------------------------------|----------------------------------------------------------------------------------------------------|----------------------------|
| Publiced.gov<br>US National Library of Medicine<br>National Institutes of Health |                                                                                                    | Search                     |
|                                                                                  | PubMed                                                                                                    |                            |
|                                                                                  | PubMed comprises more than 22 million citations for biomedical literature from MEDLINE, life science journals, and online books. Citations may include links to full-text content from PubMed Central and publisher web sites. |                            |
| Using PubMed                                                                     | PubMed Tools                                                                                                    | More Resources             |
| PubMed Quick Start Guide                                                         | PubMed Mobile                                                                                                    | MeSH Database              |
| Full Text Articles                                                               | Single Citation Matcher                                                                                                    | Journals in NCBI Databases |
| PubMed FAQs                                                                      | Batch Citation Matcher                                                                                                    | Clinical Trials            |
| PubMed Tutorials                                                                 | Clinical Queries                                                                                                    | <u>E-Utilities</u>         |
| New and Noteworthy                                                               | Topic-Specific Queries                                                                                                    | LinkOut                    |

### **Understanding the Vocabulary**

- MEDLINE uses a controlled vocabulary, meaning that there is a specific set of terms used to describe each article. Familiarity with this vocabulary will make you a better PubMed searcher.
- The Medical Subject Headings (MeSH<sup>®</sup>)
- MeSH is the authority list of the vocabulary terms used for subject analysis of biomedical literature at NLM. MeSH vocabulary is used for indexing journal articles for <u>MEDLINE</u> and is also used for cataloging books and audiovisuals.
- The MeSH controlled vocabulary is a distinctive feature of MEDLINE. It imposes uniformity and consistency to the indexing of biomedical literature. MeSH terms are arranged in a hierarchical categorized manner called MeSH Tree Structures and are updated annually.

## MeSH vocabulary is organized by 16 main branches:

- 1. Anatomy
- 2. Organisms
- 3. Diseases
- 4. Chemical and Drugs
- 5. Analytical, Diagnostic and Therapeutic Techniques and Equipment
- 6. Psychiatry and Psychology
- 7. Biological Sciences
- 8. Natural Sciences
- 9. Anthropology, Education, Sociology and Social Phenomena
- 10. Technology, Industry, Agriculture
- 11. Humanities
- 12. Information Science
- 13. Named Groups
- 14. Health Care
- 15. Publication Characteristics
- 16. Geographic Locations

| S NCBI R                                                  | Resources 🕑                      | How To 🕑                                                                                                    | Sign in to NCBI                                        |
|-----------------------------------------------------------|----------------------------------|----------------------------------------------------------------------------------------------------|--------------------------------------------------------|
| Public ed<br>US National Library<br>National Institutes o | .gov<br>of Medicine<br>of Health | MeSH  Clone Clone | Search<br>Help                                         |
|                                                           |                                  | dovar         Epigenomics         Gene         GEO DataSets         GEO Profiles         HomoloGene         MeSH         NCBI Web Site         NLM Catalog         OMIA                                                                                                    | INE, life science journals, and d publisher web sites. |
| Line Dubl                                                 | Mod                              | S NCBI Resources 🗹 How To 🕑                                                                                                    | Sign in to NCB                                         |
| PubMed Quick                                              | k Start Gui                      | MeSH wesh autism                                                                                                    | Search                                                 |
| Full Text Article                                         | les l                            | Save search Limits Advanced                                                                                                    | Leit                                                   |
|                                                           |                                  | Display Settings: ♥ Summary, 20 per page Send to: ♥                                                                                                    | PubMed search builder                                  |
|                                                           | 2                                | Results: 8                                                                                                    |                                                        |
|                                                           |                                  | <ul> <li>Autistic Disorder</li> <li>A disorder beginning in childhood. It is marked by the presence of markedly abnormal or impaired development in social interaction<br/>and communication and a markedly restricted repertoire of activity and interest. Manifestations of the disorder vary greatly<br/>depending on the developmental level and chronological age of the individual. (DSM-IV)<br/>Year introduced: 1981(1966)</li> </ul>                                                                                                    | Add to search builder AND -                            |
|                                                           |                                  | <ul> <li><u>Child Development Disorders. Pervasive</u></li> <li>Severe distortions in the development of many basic psychological functions that are not normal for any stage in development.<br/>These distortions are manifested in sustained social impairment, speech abnormalities, and peculiar motor movements.<br/>Year introduced: 1981</li> </ul>                                                                                                    | Find related data                                      |
|                                                           |                                  | <ul> <li>Rett Syndrome</li> <li>An inherited neurological developmental disorder that is associated with X-LINKED INHERITANCE and may be lethal in utero to hemizygous males. The affected female is normal until the age of 6-25 months when progressive loss of voluntary control of hand metaments and communication addition of ATAVIA: SETZUDES: cuticitie behavior: intermittent UVDED/(ENTURE) and</li> </ul>                                                                                                    | Find items                                             |

#### Autistic Disorder

A disorder beginning in childhood. It is marked by the presence of markedly abnormal or impaired development in social interaction and communication and a markedly restricted repertoire of activity and interest. Manifestations of the disorder vary greatly depending on the developmental level and chronological age of the individual. (DSM-IV) Year introduced: 1981(1966)

PubMed search builder options Subheadings:

| ethnology    |
|--------------|
| etiology     |
| genetics     |
| history      |
| immunology   |
| metabolism   |
| microbiology |
| mortality    |
| nursing      |
| parasitology |
| pathology    |
|              |

| physiopathology        |
|------------------------|
| prevention and control |
| psychology             |
| radiography            |
| radionuclide imaging   |
| rehabilitation         |
| surgery                |
| therapy                |
| ultrasonography        |
| urine Urine            |
| virology               |

| ÷.                          |
|-----------------------------|
| Add to search builder AND - |
| Search PubMed               |
| Related information         |
| PubMed - Major Topic        |
| Clinical Queries            |
| NLM MeSH Browser            |
| Recent activity             |
| Turn Off Clear              |
| Autistic Disorder MeSH      |
| autism (8)                  |
| Cancer (88)<br>Genome       |
| PubMed Help - PubMed Help   |
| Bookshelf                   |
| See more                    |

Restrict to MeSH Major Topic.

Do not include MeSH terms found below this term in the MeSH hierarchy.

Tree Number(s): F03.550.325.125 Entry Terms:

- Disorder, Autistic
- Disorders, Autistic
- Kanner's Syndrome
- Kanner Syndrome
- Kanners Syndrome
- Syndrome, Kanner's
- Autism, Infantile
- Infantile Autism
- Autism
  Autisms
- Autism, Early Infantile
- Early Infantile Autism
- · Infantile Autism, Early

Previous Indexing:

#### Autistic Disorder

A disorder beginning in childhood. It is marked by the presence of markedly abnormal or impaired development in social interaction and communication and a markedly restricted repertoire of activity and interest. Manifestations of the disorder vary greatly depending on the developmental level and chronological age of the individual. (DSM-IV) Year introduced: 1981(1966)

PubMed search builder options

Subheadings:

#### blood

cerebrospinal fluid

chemically induced

classification

complications

🔲 diagnosis

diet therapy

drug therapy

economics

an Turneleau

ethnology
etiology
genetics
history
immunology
metabolism
microbiology
mortality
nursing

noropitology

physiopathology
 prevention and control
 psychology
 radiography
 radionuclide imaging
 rehabilitation
 surgery
 therapy
 ultrasonography

|              | - Indi Sing  | unusonography |
|--------------|--------------|---------------|
| enzymology   | parasitology | 🔲 urine       |
| epidemiology | pathology    | virology      |

Restrict to MeSH Major Topic.

Do not include MeSH terms found below this term in the MeSH hierarchy.

#### Tree Number(s): E03.550.325.125

Entry Terms:

- Disorder, Autistic
- · Disorders, Autistic
- · Kanner's Syndrome
- Kanner Syndrome
- Kanners Syndrome
- · Syndrome, Kanner's
- Autism, Infantile
- Infantile Autism
- Autism
- Autisms
- Autism, Early Infantile
- Early Infantile Autism
- · Infantile Autism, Early

All MeSH Categories

Psychiatry and Psychology Category <u>Mental Disorders</u> <u>Mental Disorders Diagnosed in Childhood</u> <u>Child Development Disorders, Pervasive</u> Autistic Disorder

- NLM indexers examine articles and assign the most specific MeSH heading(s) that appropriately describes the concept(s) discussed.
- The indexer will assign as many MeSH headings as appropriate to cover the topics of the article (generally 5 to 15).
- Indexers can also assign Subheadings to further describe a particular aspect of a MeSH concept.
- In addition to assigning MeSH terms that describe the topic of the article, the indexer provides terms that reflect:
- ✓ characteristics of the group being studied (e.g., the age group, human or other animal, male or female)
- ✓ the material represented (Publication Types) e.g., Clinical Trials, Editorial, Review

### Activity -1-(5 minutes)

## Audience suggest two terms and the relevant MeSH are identified.

### **Automatic Term Mapping**

| Publiced.gov<br>US National Library of Medicine<br>National Institutes of Health     | PubMed  ▼ autism  ■ RSS Save search Advanced                                                                                                    | Search Help                                  |
|--------------------------------------------------------------------------------------|----------------------------------------------------------------------------------------------------|----------------------------------------------|
| Show additional filters                                                              | Display Settings: Summary, 20 per page, Sorted by Recently Added Send to: Send to:                                                                                                    | Filters: Manage Filters                      |
| Text availability<br>Abstract available                                              | Results: 1 to 20 of 20850 <<< First < Prev Page 1 of 1043 Next > Last >>                                                                                                    | Results by year                              |
| Free full text available<br>Full text available                                      | <ul> <li>Bone mineral density in male adolescents with autism spectrum disorders and disruptive behavior</li> <li>disorder with or without antipsychotic treatment.</li> </ul>                                                                                                    |                                              |
| Publication<br>dates<br>5 years                                                      | Roke Y, van Harten PN, Buitelaar JK, Tenback DE, Quekel L, de Rijke Y, Boot A.<br>Eur J Endocrinol. 2012 Sep 25. [Epub ahead of print]<br>PMID: 23011870 [PubMed - as supplied by publisher]                                                                                        | •                                            |
| 10 years<br>Custom range                                                             | Related citations                                                                                                    | Related searches                             |
| Species<br>Humans                                                                    | Ireatment of Dyssomnias and Parasomnias in Childhood.     Kotagal S.     Curr Treat Options Neurol. 2012 Sep 26. [Epub ahead of print]                                                                                                    | autism spectrum disorder                     |
| Other Animals                                                                        | PMID: 23011807 [PubMed - as supplied by publisher]<br><u>Related citations</u>                                                                                                    | autism review                                |
| Clinical Trial<br>Meta-Analysis<br>Practice Guideline<br>Bandomized Controlled Trial | <ul> <li>Executive and Visuo-motor Function in Adolescents and Adults with Autism Spectrum Disorder.</li> <li>Sachse M, Schlitt S, Hainz D, Ciaramidaro A, Schirman S, Walter H, Poustka F, Bölte S, Freitag CM. J Autism Dev Disord. 2012 Sep 26. [Epub ahead of print]</li> </ul> | autism genetics PMC Images search for autism |
| Review<br>Systematic Reviews<br>more                                                 | PMID: 23011252 [PubMed - as supplied by publisher] Related citations Brief Report: Comparability of DSM-IV and DSM-5 ASD Research Samples                                                                                                    | Index 66 million<br>available signal         |
| Languages<br>English<br>more                                                         | <ul> <li>Mazefsky CA, McPartland JC, Gastgeb HZ, Minshew NJ.</li> <li>J Autism Dev Disord. 2012 Sep 26. [Epub ahead of print]</li> <li>PMID: 23011251 [PubMed - as supplied by publisher]</li> </ul>                                                                                |                                              |
|                                                                                      | <u>Related citations</u>                                                                                                    | 1 *1 8 a . THE                               |

### **Automatic Term Mapping**

#### **Search Details**

| Query Trans                             | lation:                           |                                                                                                    |
|-----------------------------------------|-----------------------------------|----------------------------------------------------------------------------------------------------|
| "autistic (<br>AND "disor<br>Fields] OR | disorder'<br>der"[All<br>"autism' | [MeSH Terms] OR ("autistic"[All Fields]<br>Fields]) OR "autistic disorder"[All<br>[All Fields]                                   |
| Search                                  | URL                               | 422                                                                                                    |
| Result:                                 |                                   |                                                                                                    |
| 20850                                   |                                   |                                                                                                    |
| Translations                            | :                                 |                                                                                                    |
|                                         |                                   |                                                                                                    |
| autism "autis                           | stic disorde                      | r"[MeSH Terms] OR ("autistic"[All Fields] AND "disorder"[All Fields]) OR "autistic disorder"[All Fields] OR "autism"[All Fields] |
|                                         |                                   |                                                                                                    |
| Database:                               |                                   |                                                                                                    |
| PubMed                                  |                                   |                                                                                                    |
| User query:                             |                                   |                                                                                                    |
| autism                                  |                                   |                                                                                                    |

## Use filters to narrow your search results.

| Publiced.gov<br>US National Library of Medicine<br>National Institutes of Health | ıbMed ▼ autism                                                                                                    | Search Help                                                |
|----------------------------------------------------------------------------------|----------------------------------------------------------------------------------------------------|------------------------------------------------------------|
| Show additional filters                                                          | <u>Display Settings:</u> ⊘ Summary, 20 per page, Sorted by Recently Added <u>Send to:</u> ⊘                                                                                                    | Filters: Manage Filters                                    |
| Text availability<br>Abstract available<br>Free full text available              | Results: 1 to 20 of 20850         <         Prev         Page 1         of 1043         Next >         Last >>                                                                                                    | Results by year                                            |
| Full text available                                                              | <ul> <li>Bone mineral density in male adolescents with autism spectrum disorders and disruptive behavior</li> <li>disorder with or without antipsychotic treatment.</li> <li>Roke Y, van Harten PN, Buitelaar JK, Tenback DE, Quekel L, de Rijke Y, Boot A.</li> </ul> |                                                            |
| dates<br>5 years<br>10 years                                                     | Eur J Endocrinol. 2012 Sep 25. [Epub ahead of print]<br>PMID: 23011870 [PubMed - as supplied by publisher]<br><u>Related citations</u>                                                                                                    |                                                            |
| Custom range Species                                                             | <ul> <li>Treatment of Dyssomnias and Parasomnias in Childhood.</li> <li>Kotagal S</li> </ul>                                                                                                    | Related searches  children autism autism spectrum disorder |
| Humans<br>Other Animals                                                          | Curr Treat Options Neurol. 2012 Sep 26. [Epub ahead of print]<br>PMID: 23011807 [PubMed - as supplied by publisher]<br>Related citations                                                                                                    | therapy autism<br>autism review                            |
| <b>Article types</b><br>Clinical Trial<br>Meta-Analysis                          | Executive and Visuo-motor Function in Adolescents and Adults with Autism Spectrum Disorder.                                                                                                    | autism genetics                                            |
| Practice Guideline<br>Randomized Controlled Trial<br>Review                      | <ul> <li>Sachse M, Schitt S, Hainz D, Claramidaro A, Schirman S, Waiter H, Poustka F, Bolte S, Freitag CM.<br/>J Autism Dev Disord. 2012 Sep 26. [Epub ahead of print]</li> <li>PMID: 23011252 [PubMed - as supplied by publisher]<br/>Related citations</li> </ul>    | PMC Images search for autism                               |
| Systematic Reviews<br>more                                                       | Brief Report: Comparability of DSM-IV and DSM-5 ASD Research Samples.     Mazefsky CA. McPartland IC. Gastage HZ. Minshew NI.                                                                                                    |                                                            |
| Languages<br>English<br>more                                                     | J Autism Dev Disord. 2012 Sep 26. [Epub ahead of print]<br>PMID: 23011251 [PubMed - as supplied by publisher]<br>Related citations                                                                                                    |                                                            |

### **Building Blocks**

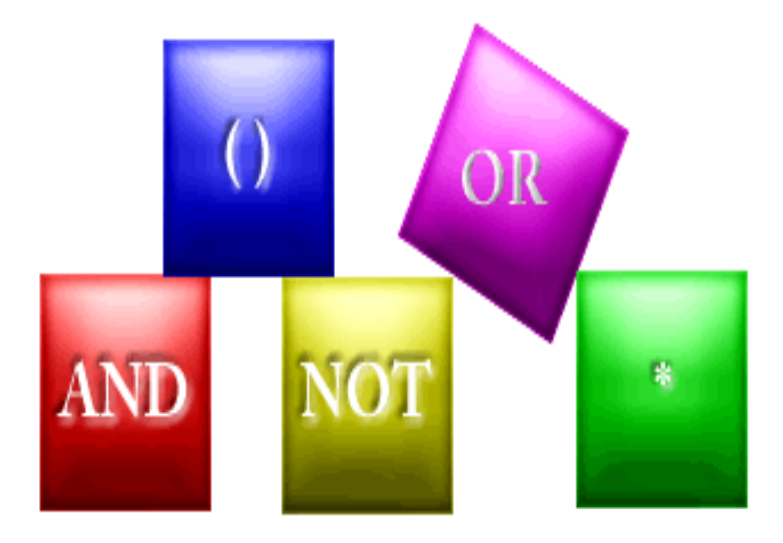

### Autism And Saudi

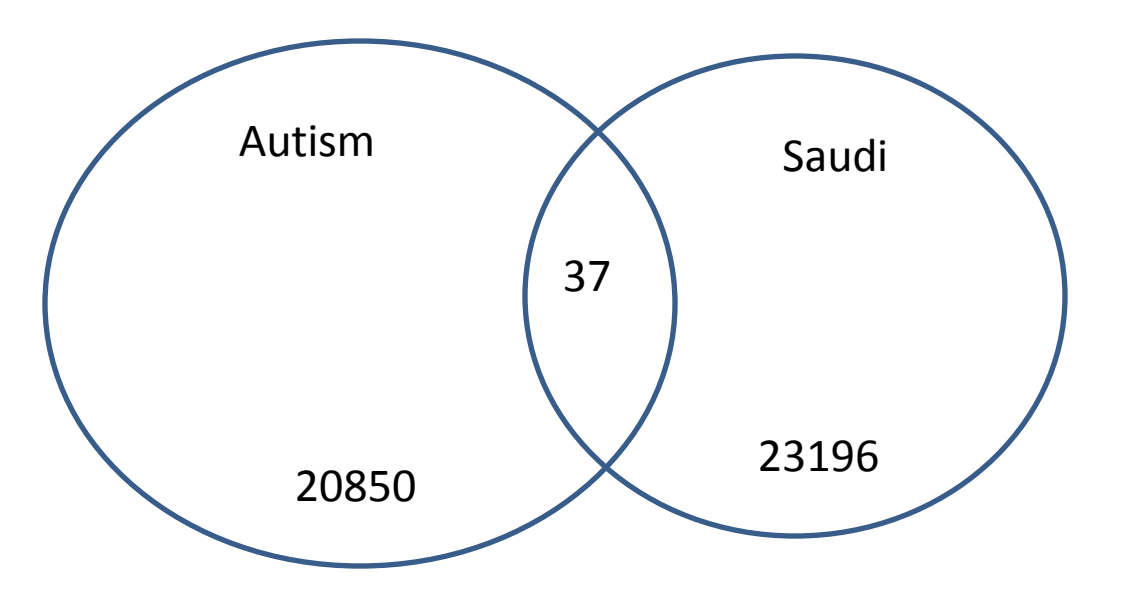

| S NCBI Resources 🗵                                                               | How To 🖂                                                                                                    | Sign in to NCBI                                                                                           |
|----------------------------------------------------------------------------------|----------------------------------------------------------------------------------------------------|----------------------------------------------------------------------------------------------------|
| Publiced.gov<br>US National Library of Medicine<br>National Institutes of Health | PubMed                                                                                                    | Search Help                                                                                               |
| Show additional filters                                                          | <u>Display Settings:</u> ⊙ Summary, 20 per page, Sorted by Recently Added <u>Send to:</u> ⊙                  | Filters: Manage Filters                                                                                   |
| Text availability                                                                | Results: 1 to 20 of 37 <pre>&lt;&lt; First &lt; Prev Page 1 of 2 Next &gt; Last &gt;&gt;</pre>               | Titles with your search terms                                                                             |
| Abstract available<br>Free full text available                                   | Mechanism of nitrogen metabolism-related parameters and enzyme activities in the pathophysiology             | Autism in Saudi Arabia: presentation, clinical correlates and comor [Transcult Psychiatry. 2009]          |
| Publication                                                                      | <ol> <li>of autism.<br/>Abu Shmais GA, Al-Ayadhi LY, Al-Dbass AM, El-Ansary AK.</li> </ol>                   | G6PD deficiency in <b>autism</b> : a case-series from <b>Saudi</b> Arabia. [Eur Child Adolesc Psychiatry] |
| dates<br>5 years 22                                                              | J Neurodev Disord. 2012 Feb 13;4(1):4.<br>PMID: 22958401 [PubMed - in process] Free PMC Article , Sinaa 2012 | Autoimmune connection of <b>autism</b> in Central<br>Saudi Arabia. [Neurosciences (Riyadh). 2005]         |
| 10 years                                                                         | Related citations                                                                                            | See more                                                                                                  |

### Autism Not Saudi

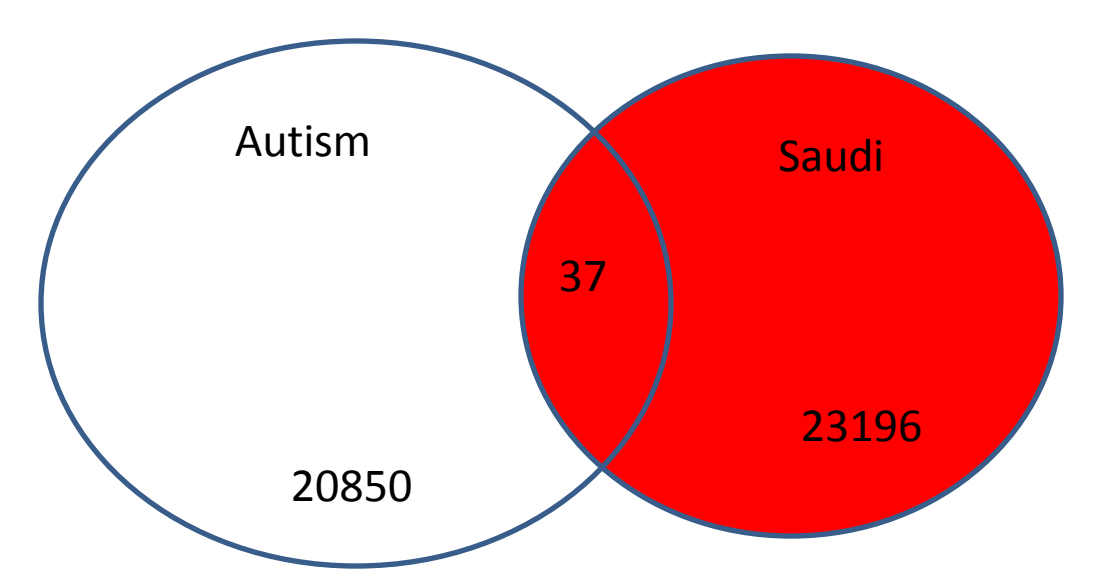

| SNCBI Resources 🖸                                                                                 | How To 🕑                                                                                                    | Sign in to NCBI         |
|---------------------------------------------------------------------------------------------------|----------------------------------------------------------------------------------------------------|-------------------------|
| Publed.gov<br>US National Library of Medicine<br>National Institutes of Health                    | PubMed  value autism Not Saudi S RSS Save search Advanced                                                                                                    | Search Help             |
| Show additional filters                                                                           | <u>Display Settings:</u> ♥ Summary, 20 per page, Sorted by Recently Added <u>Send to:</u> ♥                                                                                                    | Filters: Manage Filters |
| <b>Text availability</b><br>Abstract available<br>Free full text available<br>Full text available | Results: 1 to 20 of 20813       <                                                                                                    | Results by year 💌       |
| Publication<br>dates<br>5 years<br>10 years                                                       | Roke Y, van Harten PN, Buitelaar JK, Tenback DE, Quekel L, de Rijke Y, Boot A.<br>Eur J Endocrinol. 2012 Sep 25. [Epub ahead of print]<br>PMID: 23011870 [PubMed - as supplied by publisher]<br><u>Related citations</u> |                         |
| Custom range<br>23                                                                                | Treatment of Dyssomnias and Parasomnias ลิญิติเลโลเชียอยิล 2012                                                                                                    | Saudi                   |

### Autism and (Saudi or Arabs)

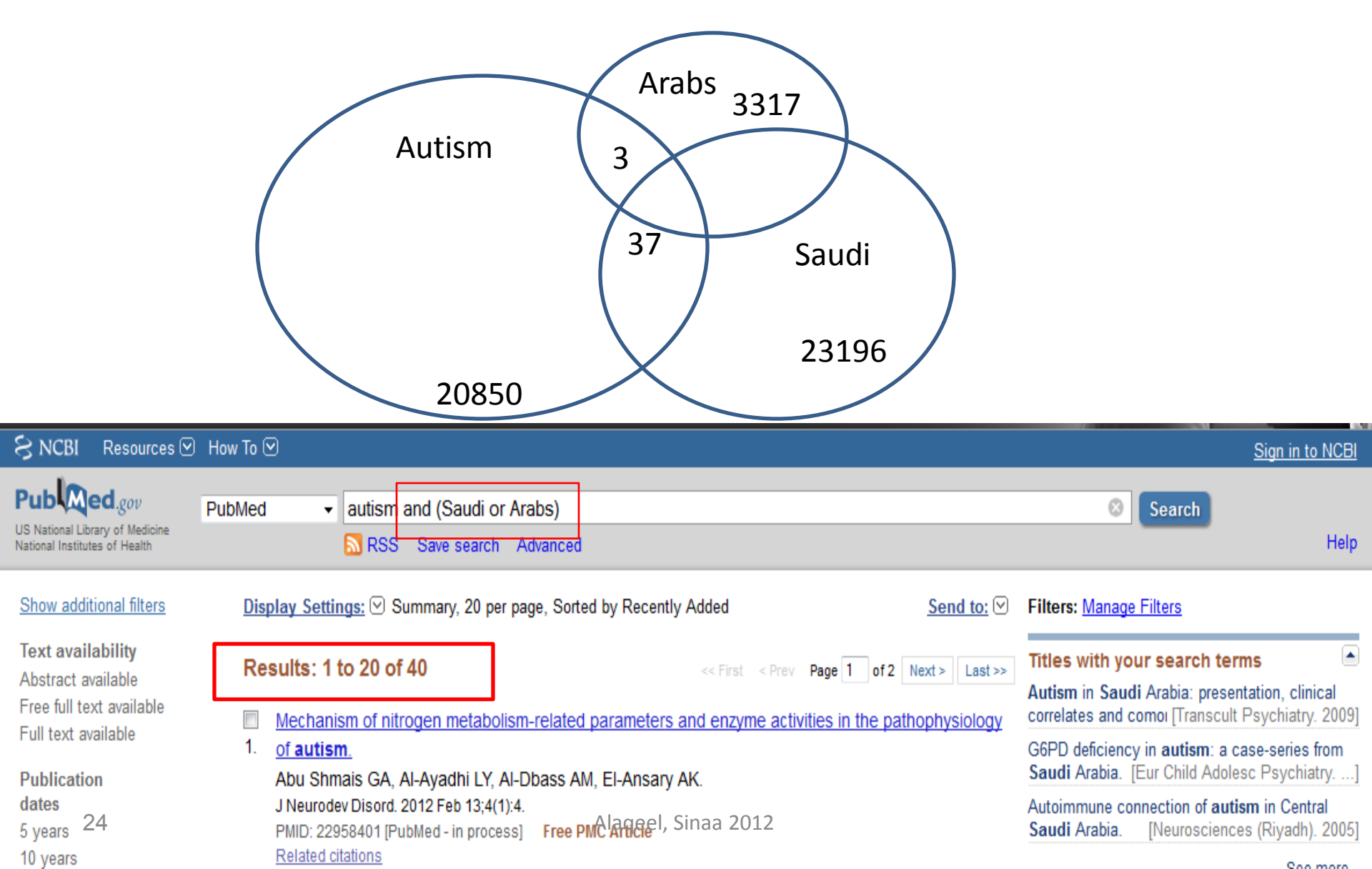

| S NCBI Resources                                                                                                    | 🗹 How To 🗹                                                                                                    |                                                                                                    | <u>Sign in to NCBI</u>                                                                                                    |
|----------------------------------------------------------------------------------------------------|----------------------------------------------------------------------------------------------------|----------------------------------------------------------------------------------------------------|----------------------------------------------------------------------------------------------------|
| Publiced.gov<br>US National Library of Medicine<br>National Institutes of Health                                                                                                    | PubMed    saudi  RSS Save search Advanced                                                                                                    |                                                                                                    | Search Help                                                                                                    |
| Show additional filters<br>Text availability<br>Abstract available<br>Free full text available<br>Full text available<br>Publication<br>dates                                                                                                    | Display Settings: ♥ Summary, 20 per page, Sorted by<br>Results: 1 to 20 of 23201<br>Muscle impairments in patients with knee oster<br>1. Alnahdi AH, Zeni JA, Snyder-Mackler L.<br>Sports Health. 2012 Jul;4(4):284-92.<br>PMID: 23016099 [PubMed - in process]                                                                                                    | y Recently Added Send to:<br><< First < Prev Page 1 of 1161 Next> Last>> oarthritis. Query Translation:                                                                                                    | Filters: Manage Filters Results by year                                                                                                    |
| ENCBI Resources<br>Publication<br>US National Library of Medicine<br>National Institutes of Health<br>Show additional filters<br>Show additional filters<br>Text availability<br>Abstract available<br>Free full text available<br>Full text available<br>Full text available<br>Show additional filters | <ul> <li>How To </li> <li>PubMed </li> <li>saudi*</li> <li>RSS Save search Advanced</li> </ul> Display Settings: Save search Advanced Display Settings: Save search Advanced Results: 1 to 20 of 23364 Muscle impairments in patients with knee osted 1. Alnahdi AH, Zeni JA, Snyder-Mackler L.<br>Sports Health. 2012 Jul;4(4):284-92.<br>PMID: 23016099 [PubMed - in process] | <pre>saudi[All Fields] OR saudi/81[All Fields] OR saudia[All Fields] OR saudian[All Fields] OR saudiarabi saudiarabiae[All Fields] OR saudi saudiarabiskt[All Fields] OR saudi saudidj[All Fields] OR saudidocto saudie[All Fields] OR saudienne[A saudiensis[All Fields] OR saudies Fields] OR saudija[All Fields] OR saudinger[All Fields] OR saudino[ parthritis.</pre> | <pre>Fields] OR saudi's[All saudiacity[All Fields] OR a[All Fields] OR arabien[All Fields] OR diarabiske[All Fields] OR dicus[All Fields] OR all Fields] OR a[All Fields] OR audin[All Fields] OR All Fields] OR All Fields] OR All Fields] OR All Fields] OR All Fields] OR All Fields] OR All Fields] OR </pre> |

| S NCBI Resources 🛛 How To 🖸                                                             |                                                                                                    | Sign in to NCBI                                                                                        |
|-----------------------------------------------------------------------------------------|----------------------------------------------------------------------------------------------------|----------------------------------------------------------------------------------------------------|
| Public gov<br>US National Library of Medicine<br>National Institutes of Health Advanced |                                                                                                    | Search Help                                                                                            |
|                                                                                         | PubMed                                                                                                    |                                                                                                    |
|                                                                                         | PubMed comprises more than 22 million citations for biome<br>online books. Citations may include links to full-text content | dical literature from MEDLINE, life science journals, and from PubMed Central and publisher web sites. |
| Using PubMed                                                                            | PubMed Tools                                                                                                    | More Resources                                                                                         |
| PubMed Quick Start Guide                                                                | PubMed Mobile                                                                                                    | MeSH Database                                                                                          |
| Full Text Articles                                                                      | Single Citation Matcher                                                                                                    | Journals in NCBI Databases                                                                             |
| PubMed FAQs                                                                             | Batch Citation Matcher                                                                                                    | Clinical Trials                                                                                        |
| PubMed Tutorials                                                                        | Clinical Queries                                                                                                    | E-Utilities                                                                                            |
| New and Noteworthy                                                                      | Topic-Specific Queries                                                                                                    | LinkOut                                                                                                |

| S NCBI Res  | ources 🗹 How To 🗹                   |                                       | Sign in to NCE |
|-------------|-------------------------------------|---------------------------------------|----------------|
| PubMed Home | e More Resources 🔻 Help             |                                       |                |
| PubMed Adv  | anced Search Builder                | You <mark>Tube</mark> 1               | Tutorial       |
|             | Use the builder below to create you | r search                              |                |
|             | Edit                                | Clear                                 |                |
|             | Builder                             | Shaw index list                       |                |
|             | All Fields                          | Show index list       Show index list |                |
|             | Search or <u>Add to history</u>     |                                       |                |
|             | History                             | <u>Clear history</u>                  |                |
|             | There is no recent history          |                                       |                |

| S NCBI Reso | ources 🖸 🕴            | How To 🕑                                                                                                    |                 |                       | <u>Sign in to NCBI</u> |
|-------------|-----------------------|----------------------------------------------------------------------------------------------------|-----------------|-----------------------|------------------------|
| PubMed Home | More R                | esources 🔻 Help                                                                                                    |                 |                       |                        |
| PubMed Adva | anced Sea             | arch Builder                                                                                                    |                 | You <mark>Tube</mark> | Tutorial               |
|             | Use the bu            | uilder below to create                                                                                                    | your search     |                       |                        |
|             | <u>Edit</u>           |                                                                                                    |                 | Clear                 | [                      |
|             | Builder               | All Fields<br>Affiliation<br>All Fields<br>Author<br>Author - Corporate<br>Author - First<br>Author - Full<br>Author - I ast                      | Show index list |                       |                        |
|             | History<br>There is n | Book<br>Date - Completion<br>Date - Create<br>Date - Entrez<br>Date - MeSH<br>Date - Modification<br>Date - Publication<br>EC/RN Number<br>Editor |                 | ar history            |                        |

## **Building the Search**

Before you can search for any information, you should first **develop a search strategy**.

### What is a Search Strategy?

A search strategy is a plan that helps you look for the information you need.

### **Search Strategy Tips**

- Identify the key concepts.
- Determine alternative terms for these concepts, if needed.
- Refine your search to dates, study groups, etc., as appropriate.
- Practice helps. Strategies and styles will differ according to personal choice and professional discipline.

### Activity-2-(15 minutes)

## **Building a Search Strategy Exercise**

## Managing the Results

- Understand the layout of the search results screen.
- Move between pages of results.
- Change the display of the retrieved citations.
- Adjust the number of citations displayed on a page.
- Sort your results.
- E-mail, download and print selected citations.
- Save selected citations to the Clipboard and Collections.
- Create your Bibliography.
- Set up filters for your results.

# Understand the layout of the search results screen.

| SNCBI Resources 🖸                                                                | How To 🖸                                                                                                    | Sign in to NCBI                                                                                            |
|----------------------------------------------------------------------------------|----------------------------------------------------------------------------------------------------|----------------------------------------------------------------------------------------------------|
| Publiced.gov<br>US National Library of Medicine<br>National Institutes of Health | PubMed  autism and Saudi RSS Save search Advanced                                                                                        | Search<br>Help                                                                                             |
| Show additional filters                                                          | Display Settings: ⊙ Summary, 20 per page, Sorted by Recently Added Send to: ⊙                                                            | Filters: <u>Manage Filters</u>                                                                             |
| Text availability<br>Abstract available                                          | Results: 1 to 20 of 38 <<< First < Prev Page 1 of 2 Next > Last >>                                                                       | Titles with your search terms                                                                              |
| Free full text available<br>Full text available                                  | <ul> <li>Mechanism of nitrogen metabolism-related parameters and enzyme activities in the pathophysiology</li> <li>of autism.</li> </ul> | correlates and comoi [Transcult Psychiatry. 2009]<br>G6PD deficiency in <b>autism</b> : a case-series from |
| Publication                                                                      | Abu Shmais GA, Al-Ayadhi LY, Al-Dbass AM, El-Ansary AK.                                                                                  | Saudi Arabia. [Eur Child Adolesc Psychiatry]                                                               |
| dates<br>5 years                                                                 | J Neurodev Disord. 2012 Feb 13;4(1):4.<br>PMID: 22958401 [PubMed - in process] Free PMC Article                                          | Autoimmune connection of autism in Central<br>Saudi Arabia. [Neurosciences (Riyadh). 2005]                 |
| 10 years                                                                         | Related citations                                                                                                    | See more                                                                                                   |
| Custom range                                                                     | Reduced serum concentrations of 25-hydroxy vitamin D in children with autism: Relation to                                                |                                                                                                    |
| Species<br>Humans                                                                | 2. <u>autoimmunity.</u><br>Mostafa GA, Al-Ayadhi LY.                                                                                     | 18 free full-text articles in PubMed  Central                                                              |
| Article types                                                                    | J Neuroinflammation. 2012 Aug 17;9:201.<br>PMID: 22898564 [PubMed - in process] Free Article                                             | Mechanism of nitrogen metabolism-related<br>parameters and enzym [J Neurodev Disord. 2012]                 |
| Review<br>more                                                                   | Related citations                                                                                                    | Elevated serum levels of interleukin-17A in children with <b>autism</b> . [J Neuroinflammation. 2012]      |

# Change the display of the retrieved citations.

| 😪 NCBI 🛛 Resources 🖂                                             | How To 🖂                                                       |                                                       |                                                       |                          | Sign in to NCBI                                                                                       |
|------------------------------------------------------------------|----------------------------------------------------------------|-------------------------------------------------------|-------------------------------------------------------|--------------------------|----------------------------------------------------------------------------------------------------|
| US National Library of Medicine<br>National Institutes of Health | PubMed    autism a  RSS                                        | and Saudi<br>Save search Advance                      | ed                                                    |                          | Search Help                                                                                           |
| Show additional filters                                          | Display Settings: ♥ Su                                         | immary, 20 per page, So                               | orted by Recently Added                               | <u>Send to:</u> ⊘        | Filters: Manage Filters                                                                               |
| Text availability                                                |                                                                | items per page                                        |                                                       | Next > Last >>           | Titles with your search terms 📄                                                                       |
| Abstract available<br>Free full text available                   | <ul> <li>Summary</li> <li>Summary (text)</li> </ul>            | ○ 5 ○ 10                                              | <ul> <li>Recently Added</li> <li>Pub Date</li> </ul>  | hophysiology             | Autism in Saudi Arabia: presentation, clinical<br>correlates and comoi [Transcult Psychiatry. 2009]   |
| Full text available                                              | <ul> <li>Abstract</li> <li>Abstract (text)</li> </ul>          | <ul> <li>● 20</li> <li>● 50</li> <li>■ 400</li> </ul> | <ul> <li>First Author</li> <li>Last Author</li> </ul> |                          | G6PD deficiency in <b>autism</b> : a case-series from<br>Saudi Arabia. [Eur Child Adolesc Psychiatry] |
| dates<br>5 years                                                 |                                                                | 100 200                                               | <ul> <li>Journal</li> <li>Title</li> </ul>            |                          | Autoimmune connection of autism in Central<br>Saudi Arabia. [Neurosciences (Riyadh). 2005]            |
| 10 years<br>Custom range                                         |                                                                |                                                       |                                                       | Apply                    | See more                                                                                              |
| C!                                                               | Reduced serum co                                               | oncentrations of 25-hy                                | droxy vitamin D in children v                         | vith autism: Relation to |                                                                                                    |
| Species<br>Humans                                                | <ol> <li><u>autoimmunity.</u><br/>Mostafa GA, Al-Ay</li> </ol> | radhi LY.                                             |                                                       |                          | 18 free full-text articles in PubMed                                                                  |
| Article types                                                    | J Neuroinflammation<br>PMID: 22898564 [Pu                      | n 2012 Aug 17;9:201.<br>bMed - in process] Free       | e Article                                             |                          | Mechanism of nitrogen metabolism-related<br>parameters and enzym [J Neurodev Disord. 2012]            |
| Review                                                           | Related citations                                              |                                                       |                                                       |                          | Elevated serum levels of interleukin-17A in                                                           |

# E-mail, download and print selected citations.

| SNCBI Resources 🗹                                                                                                    | How To 🕑                                                                                                    | Sign in to NCBI                                                                                                    |
|----------------------------------------------------------------------------------------------------|----------------------------------------------------------------------------------------------------|----------------------------------------------------------------------------------------------------|
| Publiced.gov<br>US National Library of Medicine<br>National Institutes of Health                                                          | PubMed     autism and Saudi    RSS Save search Advanced                                                                                                    | Search Help                                                                                                    |
| Show additional filters                                                                                                    | Display Settings: 🕑 Summary, 20 per page, Sorted by Recently Added                                                                                                    | Send to: Silters: Manage Filters                                                                                                    |
| Text availability<br>Abstract available<br>Free full text available<br>Full text available<br>Publication<br>dates<br>5 years<br>10 years | <ul> <li>Results: 1 to 20 of 38</li> <li>Mechanism of nitrogen metabolism-related parameters and enzyme a</li> <li>of autism.</li> <li>Abu Shmais GA, Al-Ayadhi LY, Al-Dbass AM, El-Ansary AK.</li> <li>J Neurodev Disord. 2012 Feb 13;4(1):4.</li> <li>PMID: 22958401 [PubMed - in process] Free PMC Article<br/>Related citations</li> </ul>                                                                                                    | Choose Destination<br>File<br>Collections<br>Order<br>Citation manager<br>Citation manager<br>Ci |
| Custom range<br>Species<br>Humans<br>Other Animals<br>Article types<br>Review<br>more<br>Languages<br>English<br>more                     | <ul> <li>Reduced serum concentrations of 25-hydroxy vitamin D in children wi</li> <li>autoimmunity.</li> <li>Mostafa GA, Al-Ayadhi LY.</li> <li>J Neuroinflammation. 2012 Aug 17;9:201.</li> <li>PMID: 22898564 [PubMed - in process] Free Article</li> <li>Related citations</li> <li>Study of dual angiogenic/neurogenic growth factors among Saudi au</li> <li>correlation with the severity of this disorder.</li> <li>Zakareia FA, Al-Ayadhi LY, Al-Drees AA.</li> <li>Neurosciences (Rivadh). 2012 Jul:17(3):213-8.</li> </ul> | th autism: Relation to          18 free full-text articles in PubMed Central         Mechanism of nitrogen metabolism-related parameters and enzym [J Neurodev Disord. 2012]         Elevated serum levels of interleukin-17A in children with autism. [J Neuroinflammation. 2012]         Etiology of autistic features: the persisting neurotoxic effects of [J Neuroinflammation. 2012]         See all (18)                                                                                                    |

| SNCBI Resources 🗹                                                                                                    | How To 🕑                                                                                                    |                                                                                                    | Sign in to NCBI                                                                                                    |
|----------------------------------------------------------------------------------------------------|----------------------------------------------------------------------------------------------------|----------------------------------------------------------------------------------------------------|----------------------------------------------------------------------------------------------------|
| US National Library of Medicine<br>National Institutes of Health                                                                                          | PubMed                                                                                                    | Search                                                                                                    | Help                                                                                                    |
| Show additional filters                                                                                                    | <u>Display Settings:</u> ♥ Summary, 20 per page, Sorted by Recently Added <u>Send to:</u> ♥                                                                                                    | Filters: Manage Filters                                                                                                    |                                                                                                    |
| Text availability<br>Abstract available<br>Free full text available<br>Full text available<br>Publication<br>dates<br>5 years<br>10 years<br>Custom range | Results: 1 to 20 of 38       <                                                                                                    | Titles with your search te<br>Autism in Saudi Arabia: presi<br>correlates and comoi [Transcu<br>G6PD deficiency in autism: a<br>Saudi Arabia. [Eur Child Ado<br>Autoimmune connection of au<br>Saudi Arabia. [Neuroscien] | erms entation, clinical<br>It Psychiatry. 2009]<br>case-series from<br>lesc Psychiatry]<br>tism in Central<br>ces (Riyadh). 2005]<br>See more |
| Species<br>Humans<br>Other Animals<br>Article types<br>Review<br>more                                                                                     | <ul> <li>Reduced serum concentrations of 25-hydroxy vitamin D in children with autism: Relation to</li> <li>autoimmunity.</li> <li>Mostafa GA, Al-Ayadhi LY.</li> <li>J Neuroinflammation. 2012 Aug 17;9:201.</li> <li>PMID: 22898564 [PubMed - in process] Free Article</li> <li>Related citations</li> </ul> | 18 free full-text articles in<br>Central<br>Mechanism of nitrogen metabl<br>parameters and enzym [J Neu<br>Elevated serum levels of interle<br>children with autism. [J Neuro                                             | n PubMed<br>olism-related<br>irodev Disord. 2012]<br>eukin-17A in<br>inflammation. 2012]                                                      |

### My NCBI

Sign in to NCBI

| Sign in to NCBI                                                                                                    | My NCBI retains user information and database preferences to provide<br>customized services for many NCBI databases.                                                                                                    |
|----------------------------------------------------------------------------------------------------|----------------------------------------------------------------------------------------------------|
| Username:<br>Password:<br>Constraints of the signed in unless I sign out (Leave unchecked on public computers)<br>Sign In<br>Forgot username or password?<br>Register for a NCBI account<br>Or use a 3rd party sign in option<br>Sign in with Google Sign in with NIH Login<br>See more 3rd party sign in options | <ul> <li>My NCBI features include:</li> <li>Save searches &amp; automatic e-mail alerts</li> <li>Display format preferences</li> <li>Filter options</li> <li>My Bibliography &amp; NIH public access policy compliance</li> <li>Highlighting search terms</li> <li>Recent activity searches &amp; records for 6 months</li> <li>LinkOut, document delivery service &amp; outside tool selections</li> </ul> |

S NCRI

Pasauroas 🛛 How To 🔽

### My NCBI

| Search NCBI databases                                                                                                   |            | ×  | • | Saved Searches            |             |       |                  | e                |          |
|----------------------------------------------------------------------------------------------------|------------|----|---|---------------------------|-------------|-------|------------------|------------------|----------|
| Search : PubMed                                                                                                    |            |    |   | Search Name               |             |       | What's New       | Last Searche     | d        |
| Sea                                                                                                    | arch       |    |   | PubMed Searches           |             |       |                  |                  |          |
| Hint: clicking the "Search" button without any terms listed in the search box will transpo<br>that database's homepage. | nsport you | to |   | Oncology ECEV             |             | •     | <u>1987</u>      | 2 years ago      |          |
|                                                                                                    |            |    |   | Oncologycosteffectiveness |             | •     | 2666             | 3 years ago      |          |
|                                                                                                    |            |    |   | Antineoplastic reviews    |             | •     | <u>148</u>       | 3 years ago      |          |
| My Bibliography                                                                                                    |            | ×  |   |                           |             |       | Manage           | Saved Searches : | <u>»</u> |
| Your bibliography contains no items.                                                                                    |            |    | • | Collections               |             |       |                  |                  | •        |
| Use the "Send to > My Bibliography" menu in PubMed to add citations                                                     | в,         |    |   | Collection Name           |             | Items | Settings/Sharing | Туре             |          |
| OR<br>Click here to manually create citations.                                                                          |            |    |   | Favorites                 | <u>edit</u> | 0     | Private          | Standard         |          |
| Manage My Biblig                                                                                                    | iography » | -  |   | My Bibliography           | <u>edit</u> | 0     | Private          | Standard         |          |
|                                                                                                    | oqraphy »  |    |   | Other Citations           | <u>edit</u> | 0     | Private          | Standard         |          |
| Recent Activity                                                                                                    |            |    |   | last10years               | <u>edit</u> | 4171  | Private          | PubMed           |          |
|                                                                                                    |            | -  |   | 400                       | odit        | 510   | A Drivoto        | BubMad           |          |

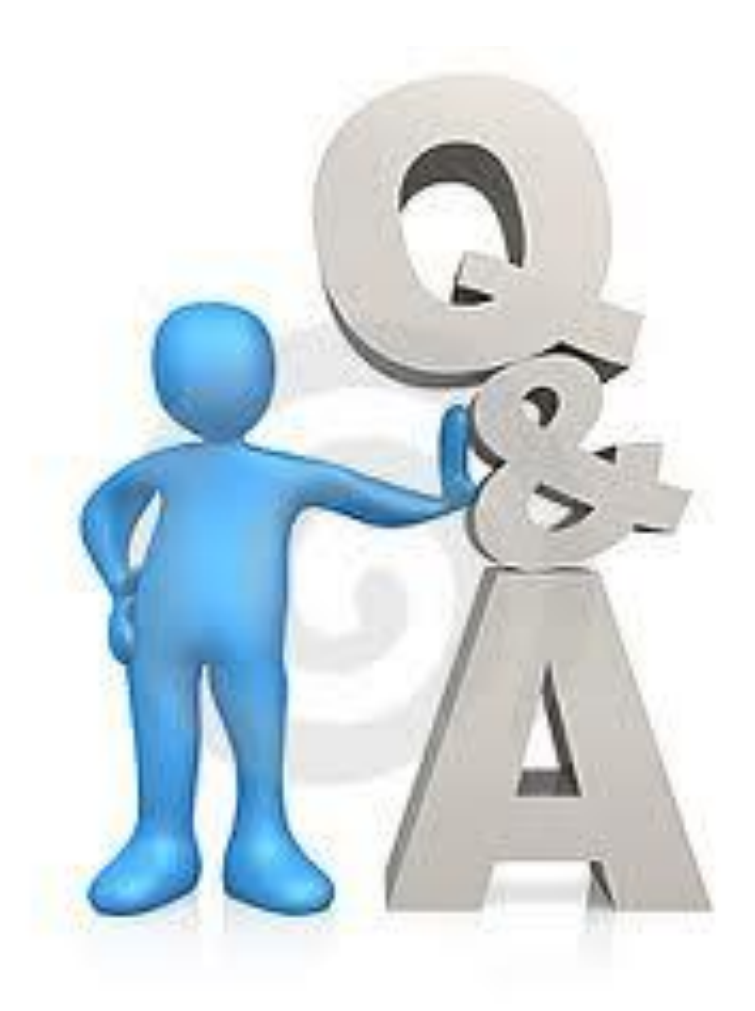

### (15 minutes)